¿Necesitas presentar una solicitud o documento de forma electrónica?

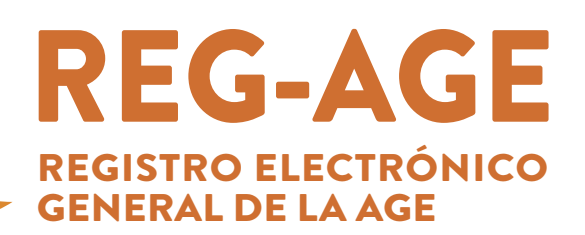

Descarga la última versión de AutoFirma

Aplicación de **firma electrónica** necesaria en este procedimiento administrativo.

autofirm(a)

Accede a este enlace: https://firmaelectronica.gob.es/Home/Descargas.html

#### Ya puedes comenzar el registro

El portal de **Registro Electrónico General** es el siguiente: **https://rec.redsara.es/registro/action/are/acceso.do** 

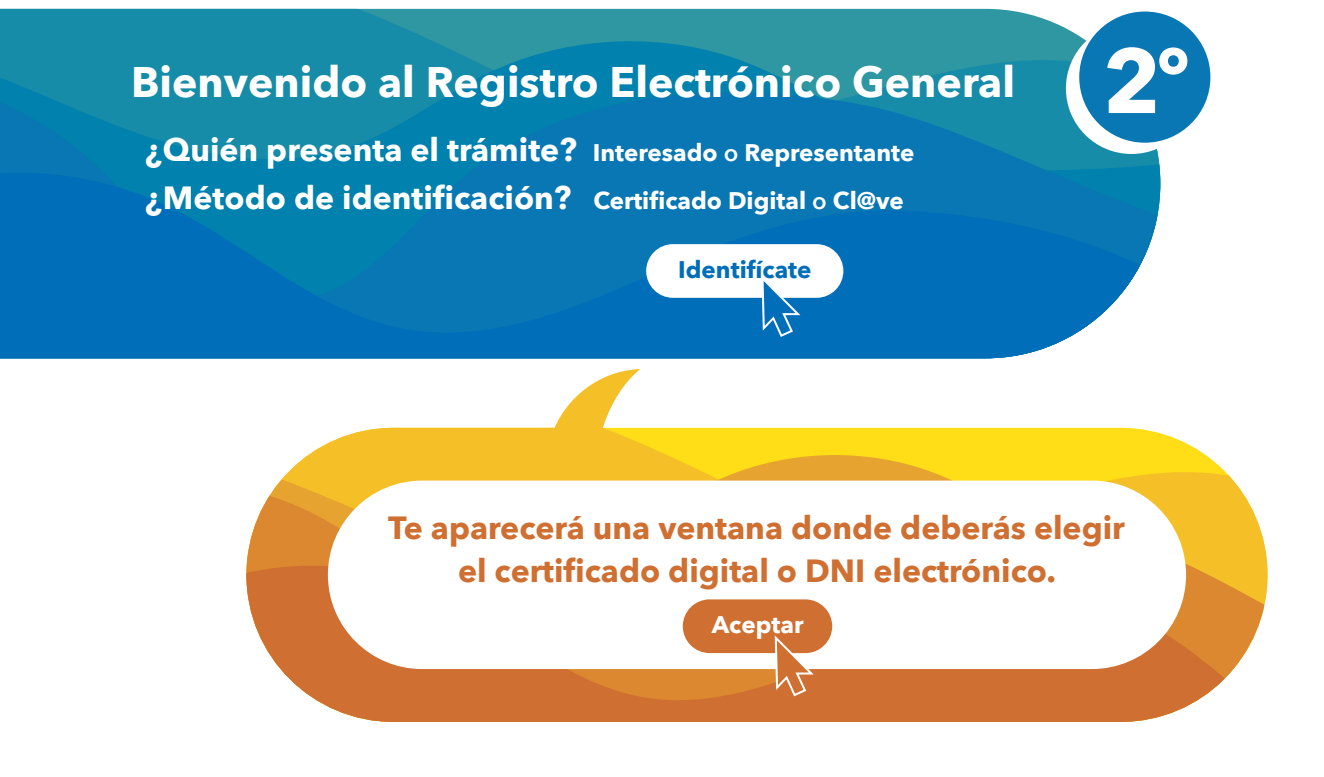

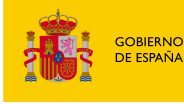

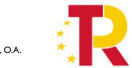

CONFEDERACIÓN HIDROGRÁFICA DEL CANTÁBRICO

```
Plan de
Recuperación,
Transformació
y Resiliencia
```

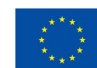

Financiado por la Unión Europea NextGenerationEU

#### ¿Tienes el certificado con contraseña?

En ese caso, **te aparecerá otra ventana** donde deberás conceder el permiso e introducir tu contraseña.

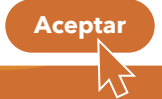

## Rellena el Alta de Registro Electrónico General

Datos del interesado

Cumplimenta los datos que falten.

Puedes indicar tu **correo** electrónico en el apartado Alertas para recibir avisos.

Datos de la solicitud

En el campo **Organismo destinatario** escribe "Confederacion" sin tilde o bien alguno de **nuestros códigos DIR3** (los podrás ver en la siguiente página de este documento). El proceso puede durar unos segundos. **Si no funciona**:

- Localiza el botón Buscador y escribe "Confederacion" sin tilde.
- Haz clic en Filtrar para elegir Confederación Hidrográfica del Cantábrico, O.A.

• Si no aparece, selecciona **Ministerio para la Transición Ecológica y el Reto Demográfico.** En este caso, debes especificar que la solicitud va dirigida a la **Confederación Hidrográfica del Cantábrico.** 

Ahora rellena los campos Asunto, Expone y Solicita.

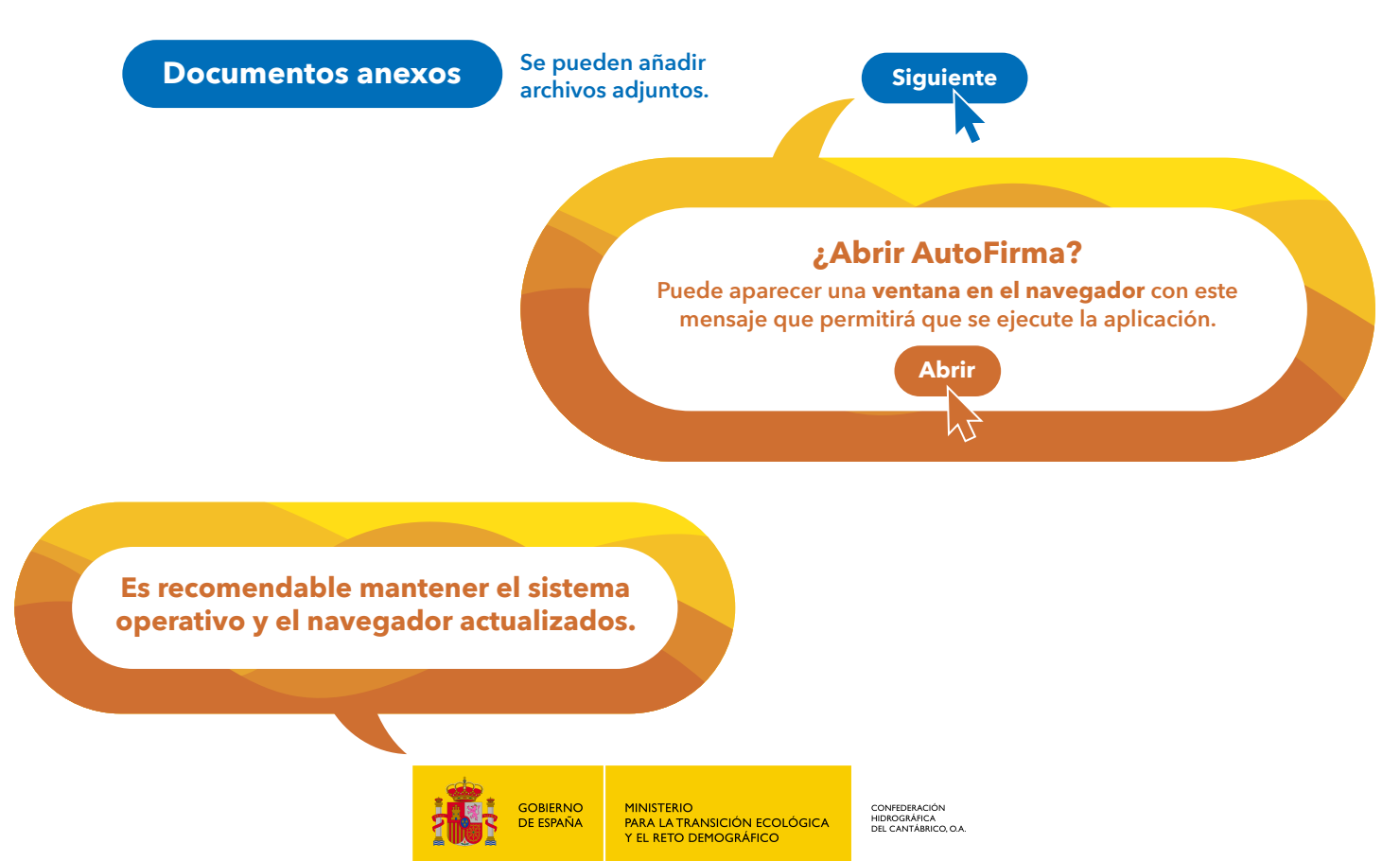

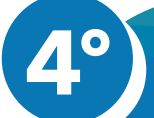

## **Resumen del Registro Electrónico General**

Podrás ver un resumen del **registro** que vas a dar de alta.

Aceptar

¿Está todo correcto? Siguiente

### Firma la solicitud

Saldrá una **ventana** que te pide elegir el **certificado electrónico** para poder firmar la solicitud.

Una vez seleccionado:

# ¿Tienes el certificado con contraseña?

Tal y como hiciste en el **3° paso**, introduce la contraseña.

Aceptar

# Quizás necesites JavaScript en tu sistema operativo

En caso de problemas, asegúrate de tener esta aplicación **activada en tu navegador**.

#### **Nuestros códigos DIR3**

EA0043414 Confederación Hidrográfica del Cantábrico E05068001 Ministerio para la Transición Ecológica y el Reto Demográfico

# Ya tienes presentada la solicitud

La revisaremos lo antes posible.

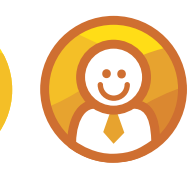

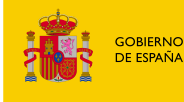

MINISTERIO PARA LA TRANSICIÓN ECOLÓGICA Y EL RETO DEMOGRÁFICO

CONFEDERACION HIDROGRÁFICA DEL CANTÁBRICO, O.A.